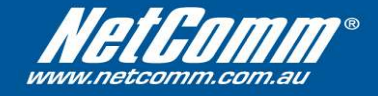

## Windows XP USB Driver Installation for NB5 Series modem/routers

When you install the USB driver on your computer, it creates a Virtual Ethernet Adapter which can be configured in the same way as a Network Interface card with a DHCP or Static IP address. To install the USB driver please follow the steps below:

Step 1: Boot your machine into Windows 98/Me/2000/XP.

**Step 2:** Unzip the drivers that you have downloaded from the NetComm website to a memorable place on your computer, such as the Desktop, or My Documents.

**Step 3:** If your NB5 Series modem/router is not turned on, please connect the power, and turn it on.

**Step 4:** Plug a USB cable from the back of the modem/router into a spare USB socket on your computer.

**Step 5:** The Windows "Add New Hardware Wizard" should appear. Click 'Next' to continue.

Step 6: Ensure the option "Search for the best driver...." is chosen and click 'Next'.

**Step 7:** Choose "Specify location", untick any other boxes and click on the 'Browse' button.

Locate and select the folder that you have unzipped the drivers to in Step 2 of these instructions. Press 'OK'.

Press 'Next'. The USB driver will now be installed.